## **Step by Step BBCN Software Installation Document**

## **Index:**

- 1. System Requirement.
- 2. How to install Dot net framework 3.5
- 3. How to install and configure SQL Server 2014?
- 4. How to install Engineering Software ?

## System Requirement

- 1. **Operating system:** Windows 8.1/10
- 2. RAM:- Minimum 4GB
- 3. SQL server: Microsoft SQL Server 2014 Express or above.

https://www.microsoft.com/en-in/download/details.aspx?id=42299

4. Dot net frame work 3.5

### How to install dot net framework:

Microsoft .NET Framework version 3.5.1 is included with Windows 7/8/12. Follow the steps below to enable it.

If you try to run .NET 3.5 installer downloaded from the Microsoft website on Window 7, you will receive the following error: You must use "Turn Windows features on or off" in the Control Panel to install or configure Microsoft .NET Framework 3.5 SP1. Instead of running the installer, follow instructions on this page.

1. Click Start -> Control Panel

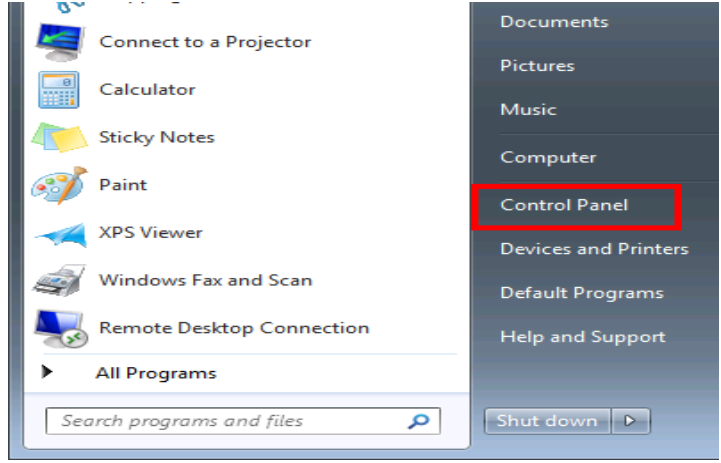

(Technology Partner for Engineering Automation)

#### 2. Click Programs Adjust your computer's settings System and Security Review your computer's status Back up your computer Find and fix problems Network and Internet View network status and tasks CI Choose homegroup and sharing options A Hardware and Sound C View devices and printers CI Add a device E Programs Lε Uninstall a program

### 3. Click Turn Windows features on or off

| Programs and Features          |                            |                         |  |
|--------------------------------|----------------------------|-------------------------|--|
| Uninstall a program   🏀 Turn V | Vindows features on or off | View installed updates  |  |
| Run programs made for previous | versions of Windows Ho     | ow to install a program |  |

4. Click the checkbox next to Microsoft .NET Framework 3.5.1

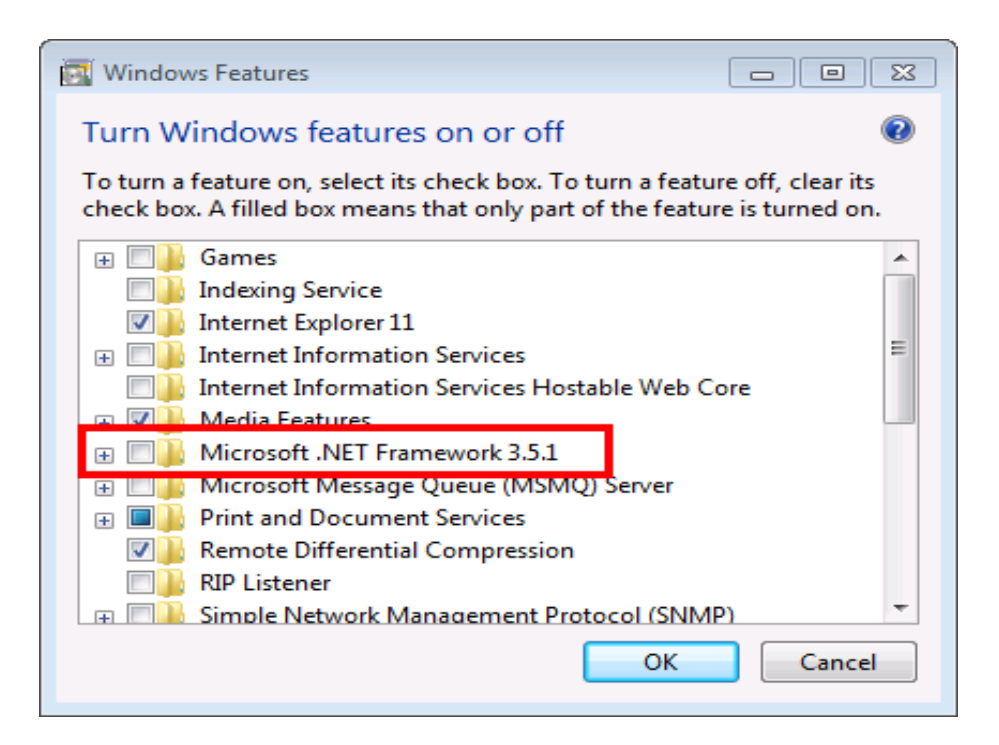

5. You will see the checkbox become filled

Registered. Office: 105, 1st Floor, Technocity, Plot No. X 5/3, MIDC Mahape, T.T.C. Indl. Estate, Opp. MBP, Navi Mumbai – 400701. Tel: 022 - 39107129, E-mail: support@iconicinfotech.com, website: www.iconicinfotech.com

(Technology Partner for Engineering Automation)

| Windows Features                                                                                                    | 23      |
|----------------------------------------------------------------------------------------------------|---------|
| Turn Windows features on or off                                                                                                    | ?       |
| To turn a feature on, select its check box. To turn a feature off, clear it check box. A filled box means that only part of the feature is turned or                                                                                                    | s<br>n. |
| ⊕ □ 🔒 Games                                                                                                    | *       |
| Indexing Service                                                                                                    |         |
| 🔽 📗 Internet Explorer 11                                                                                                    |         |
| Internet Information Services                                                                                                    | =       |
| Internet Information Services Hostable Web Core                                                                                                    |         |
| 📼 🔽 🛄 Media Features                                                                                                    |         |
|                                                                                                    |         |
| 🕀 🛄 Microsoft Message Queue (MSMQ) Server                                                                                                    |         |
| Image: Barrier Bervices     Image: Barrier Bervices     Image: Barrier Bervices     Image: Barrier Barrier Bar |         |
| Remote Differential Compression                                                                                                    |         |
| RIP Listener                                                                                                    |         |
| 🗊 🥅 🔝 Simple Network Management Protocol (SNMP)                                                                                                    | -       |
| OK                                                                                                    | el      |

### 6. Click OK

| 💽 Windows Features                                                                                   |                                                             |
|----------------------------------------------------------------------------------------------------|-------------------------------------------------------------|
| Turn Windows features on or off                                                                      | 0                                                           |
| To turn a feature on, select its check box. To to<br>check box. A filled box means that only part of | urn a feature off, clear its<br>f the feature is turned on. |
| 🕀 🗐 📙 Games                                                                                          | *                                                           |
| Indexing Service                                                                                     |                                                             |
| 🔽 퉬 Internet Explorer 11                                                                             |                                                             |
| 🕀 💷 퉲 Internet Information Services                                                                  | =                                                           |
| Internet Information Services Hosta                                                                  | ble Web Core                                                |
| 🕀 🗷 🌗 Media Features                                                                                 |                                                             |
| 🕀 🔳 🐌 Microsoft .NET Framework 3.5.1                                                                 |                                                             |
| 🐵 🖃 🍋 Microsoft Message Queue (MSMQ)                                                                 | Server                                                      |
| 🕀 🔳 🦺 Print and Document Services                                                                    |                                                             |
| Remote Differential Compression                                                                      |                                                             |
| 🔲 🍋 RIP Listener                                                                                     |                                                             |
| Imple Network Management Proto                                                                       | col (SNMP)                                                  |
|                                                                                                    | OK Cancel                                                   |

7. Wait for Windows to complete the operation. If it asks you to connect to Windows Update to download required files, click yes.

### 1. Install SQL Server 2014 Express

- Download SQL Server 2014 Express Edition from Microsoft: A. Go to Microsoft's website (<u>https://www.microsoft.com/en-in/download/details.aspx?id=42299</u>).
  - B. Enter 'SQL Server 2014 Express with Tools' in the Search field and click the Search button.
  - C. You will see a screen of results that match the search. Select a result that includes the download and proceed to download the 32 bit or 64 bit ExpressAndToolsversion.

(Technology Partner for Engineering Automation)

- 2. Double click the SQLEXPRWT\_xXX\_ENU.EXE file to install it.
- 3. Click on Installation in the left pane.

| SQL Server Installation Center                                           |                                                                                                    |
|--------------------------------------------------------------------------|----------------------------------------------------------------------------------------------------|
| Planning<br>Installation<br>Maintenance<br>Tools<br>Resources<br>Options | New SQL Server stand-alone installation or add features to an existing installation<br>Launch a wizard to install SQL Server 2001, in a non-clustered environment or to add<br>features to an existing SQL Server 2003, SQL Server 2008, SQL Server 2008, SQL Server |

4. Select 'New SQL Server stand-alone installation or add features to an existing installation'.

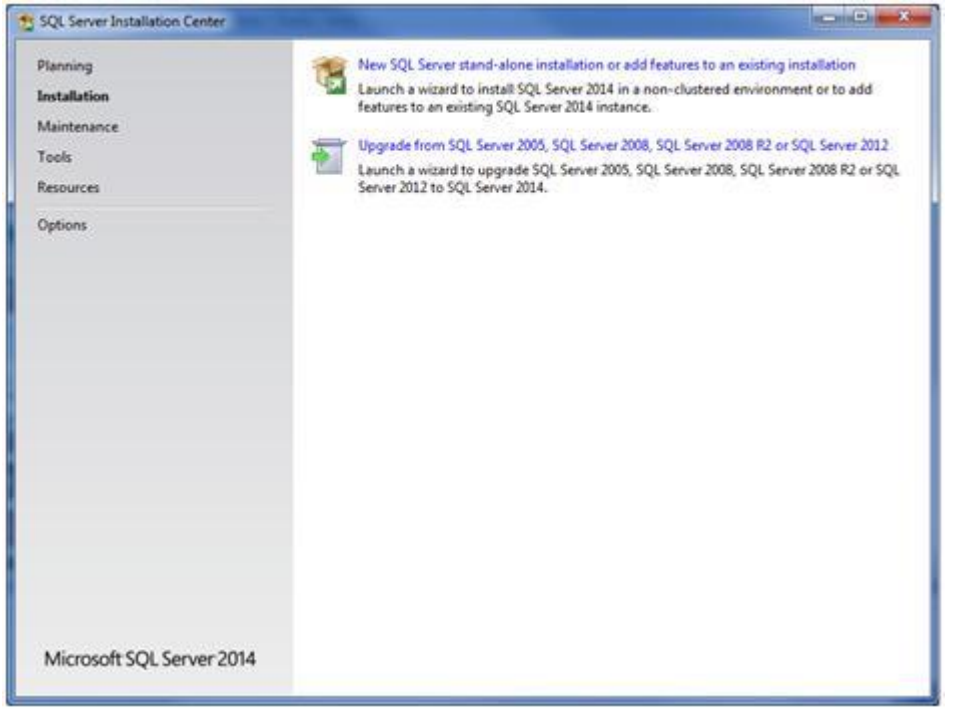

(Technology Partner for Engineering Automation)

5. Read and accept the license terms, and then click "Next"

| License Terms<br>Global Rules<br>Product Updates<br>Install Setup Files<br>Install Rules<br>Feature Selection | MICROSOFT SOFTWARE LICENSE TERMS<br>MICROSOFT SQL SERVER 2014 EXPRESS<br>These license terms are an agreement between Microsoft Corporation (or based on where<br>live, one of its affliates) and you. Please read them. They apply to the software named abs<br>which includes the media on which you received it, if any. The terms also apply to any Micr                                                                                                    | you<br>we,<br>osoft |
|----------------------------------------------------------------------------------------------------|----------------------------------------------------------------------------------------------------|---------------------|
| Feature Rules<br>Feature Configuration Rules<br>Installation Progress<br>Complete                             | updates,     supplements,                                                                                                    |                     |
|                                                                                                    | I accept the license terms.     Jurn on Customer Experience Improvement Program ("CEP") and Error Reporting to help impro     quality, reliability and performance of Microsoft SQL Server 2014.     See the Microsoft SQL Server 2014 Privacy Statement for more information.     " Microsoft SQL Server 2014 also includes a Visual Studio component that will have CEIP settings for Visual Studio     off by default. If Visual Studio is includes a Visual Studio component that will have CEIP settings for Visual Studio | ve the              |

6. On the Features Selection keep the defaults and click "Next".

| License Terms                                                                                                    | Eestures:                 |                             | Feature description:                                                                                                    |         |
|----------------------------------------------------------------------------------------------------|---------------------------|-----------------------------|----------------------------------------------------------------------------------------------------|---------|
| License Terms Global Rules Product Updates Install Setup Files Install Rules Feature Rules Instance Configuration Database Engine Configuration Database Engine Configuration Reature Configuration Database Engine Configuration Reature Configuration Database Engine Configuration Reature Configuration Reature Reatures Reature Reatures Reatures Reatures Reature Reature |                           | npatibility<br>implete<br>C | The configuration and operation of each<br>instance feature of a SQL Server instance is<br>isolated from other SQL Server instances. SC<br>Server instances can operate side-by-side or<br>Prerequisities for selected features:<br>Already installed:<br>Windows PowerShell 2.0<br>Microsoft .NET Erzmennk 3.5<br>Compared to the selected selected selected<br>pick Space Requirements<br>Drive C: 2535 MB required, 66790 MB availab | jL<br>, |
|                                                                                                    | Select All                |                             |                                                                                                    |         |
|                                                                                                    | Instance goot directory:  | C:\Program File             | s\Microsoft SQL Server\                                                                                                    |         |
|                                                                                                    | Shared feature directory: | C/\Program File             | s\Microsoft SQL Server\                                                                                                    | -       |

7. Enter a name for the Instance of SQL Server or choose "Default instance". Click "Next".

| Instance Configuratio                                                                            | n<br>e ID for the instance of SC                                                                  | QL Server. Instance ID I | becomes part of the i | installation path. |              |
|--------------------------------------------------------------------------------------------------|---------------------------------------------------------------------------------------------------|--------------------------|-----------------------|--------------------|--------------|
| License Terms<br>Global Rules<br>Product Updates                                                 | © Default instance<br>© Ngmed instance:                                                           | Self-sparst              |                       |                    |              |
| Install Setup Files<br>Install Rules<br>Feature Selection                                        | Instance [D:                                                                                      | SQLEXPRESS               |                       |                    |              |
| Feature Rules<br>Instance Configuration<br>Server Configuration<br>Database Engine Configuration | SQL Server directory:<br>Installed instances:                                                     | C\Program Files\Mic      | rosoft SQL Server\MS  | ISQL12 SQLEXPRES   | s            |
| Feature Configuration Rules                                                                      | Instance Name                                                                                     | Instance ID              | Features              | Edition            | Version      |
| Installation Propress                                                                            | MSSQLSERVER                                                                                       | MSSQL10_50.MSSQ          | SQLEngine,RS          | Enterprise         | 10.50.1617.0 |
| Comolete                                                                                         | <shared compone<="" td=""><td></td><td>SSMS, Adv_SSMS</td><td></td><td>10.50.1617.0</td></shared> |                          | SSMS, Adv_SSMS        |                    | 10.50.1617.0 |
|                                                                                                  |                                                                                                   |                          |                       |                    |              |
|                                                                                                  |                                                                                                   | r                        | 10.5                  |                    | 10           |

(Technology Partner for Engineering Automation)

8. Ensure the "Startup Type" is set to Automatic for the SQL Server Database Engine and SQL Server Browser. Click "Next".

| Specify the service accounts an                                                       | d collation configuration. |                                 |                 |              |
|---------------------------------------------------------------------------------------|----------------------------|---------------------------------|-----------------|--------------|
| license Terms<br>Slobal Rules                                                         | Service Accounts Collision | use a separate account for each | SQL Server serv | ice.         |
| roduct Updates<br>notall Saturi Eilas                                                 | Service                    | Account Name                    | Password        | Startun Tyne |
| nstall Rules                                                                          | SQL Server Database Engine | NT Service/MSSQLSSQL            | 1               | Automatic -  |
| eature Selection                                                                      | SQL Server Browser         | NT AUTHORITY/LOCAL              |                 | Automatic •  |
| latabase Engine Configuration<br>feature Configuration Rules<br>installation Progress |                            |                                 |                 |              |

 Choose "Mixed Mode (SQL Server authentication and Windows authentication)". Enter a password for the SQL System Administrator (SA) account. Click "Add Current User" if there is no user showing under "Specify SQL Server administrator". Click "Next".

| uration                                                                                                    |                                                                                                    |
|----------------------------------------------------------------------------------------------------|----------------------------------------------------------------------------------------------------|
| Server Configuration Data Directories User Instances Specify the authentication mode and administrators fr Authentication Mode | FILESTREAM                                                                                                    |
| PRINTALICITATIon for (Rachael Backor) Add Current User                                                                         | SQL Server administrators<br>have unrestricted access<br>to the Database Engine.                                                                                                    |
|                                                                                                    | Server Configuration Data Directories User Instances<br>Specify the authentication mode and administrators for<br>Authentication Mode<br>Windows authentication mode<br>Mixed Mode (SQL Server authentication and Windo<br>Specify the password for the SQL Server system admin<br>Enter password:<br>Specify SQL Server administrators<br>Specify SQL Server administrators<br>Specify SQL Server administrators<br>Specify SQL Server administrators<br>BIOTITATION that for (Rachael Backor)<br>Add Quiment User<br>Add |

10. Once it has finished installing click "Close"

| Complete<br>Your SQL Server 2014 installar                                                      | ion completed successfully with product updates.                                                                                                    |                                                                                                    |                                                      |  |  |
|-------------------------------------------------------------------------------------------------|----------------------------------------------------------------------------------------------------|----------------------------------------------------------------------------------------------------|------------------------------------------------------|--|--|
| License Terms<br>Global Rules                                                                   | Information about the Setup operation or possil                                                                                                    | sle next steps:                                                                                                    |                                                      |  |  |
| See do not the distance                                                                         | Feature                                                                                                    | Status                                                                                                    |                                                      |  |  |
| robuct optiates                                                                                 | Management Tools - Complete                                                                                                    | Succeeded                                                                                                    |                                                      |  |  |
| istan setup roes                                                                                | Client Tools Connectivity                                                                                                    | Succeeded                                                                                                    |                                                      |  |  |
| stall Rules                                                                                     | Client Tools SDK                                                                                                    | Succeeded                                                                                                    |                                                      |  |  |
| eature Selection                                                                                | Client Tools Backwards Compatibility                                                                                                    | Succeeded                                                                                                    |                                                      |  |  |
| sature Rules                                                                                    | Management Tools - Basic                                                                                                    | Succeeded                                                                                                    |                                                      |  |  |
| stance Configuration                                                                            | Ca Database Ennine Sensines                                                                                                    | Surrended                                                                                                    |                                                      |  |  |
| erver Configuration                                                                             |                                                                                                    |                                                                                                    |                                                      |  |  |
| atabase Engine Configuration                                                                    | Details                                                                                                    |                                                                                                    |                                                      |  |  |
| Desosas engline Comguzation<br>Feature Configuration Rules<br>Installation Progress<br>Complete | Viewing Product Documentation for SQ<br>Only the components that you use to view a<br>been installed. By default, the Help Viewer<br>SQL Server, you can use the Help Library M<br>your local computer. For more information,<br>(chttp://go.microsoft.com/Mink/7LinkQD-29<br>Summary log file has been saved to the followin<br>Cutopagem Elde/Microsoft SQL Server120/Set | L Server<br>and manage the documentation for SQL<br>component uses the online library. After<br>fanager component to download docum<br>see Use Microsoft Books Online for SQ<br>95/76-2).<br>g location:<br>a Bootstrapil.egt/20150731_084012/Sum | Server have<br>installing<br>entation to<br>L Server |  |  |
|                                                                                                 | USI 20150/21 05401254                                                                                                    | Close                                                                                                    | ] Help                                               |  |  |

(Technology Partner for Engineering Automation)

#### Install SQL server 2014 management studio:

- 1. Go to https://www.microsoft.com/en-in/download/details.aspx?id=42299
- 2. Click the download button.
- 3. Put a check in the box for "MgmtStudio 64BIT\SQLManagementStudio\_x64\_ENU.exe" and click Next.
- 4. Once your download has finished, Run the file.
- 5. Select "New SQL Server stand-alone installation or add features to an existing installation".

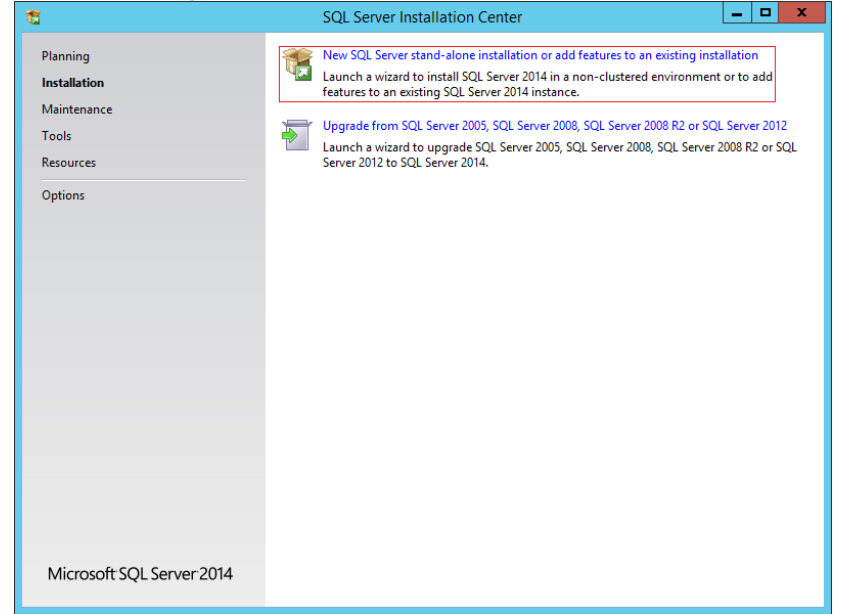

6. Select "Add features to an existing instance of SQL Server 2014". Then, click Next.

| <b>2</b>                                                                                                    |                                                                                                    | 5QE 5CIVEI 2014 5C                                                                                                    | tup                                                                                                    |                                                                                        |                                                                |
|----------------------------------------------------------------------------------------------------|----------------------------------------------------------------------------------------------------|----------------------------------------------------------------------------------------------------|----------------------------------------------------------------------------------------------------|----------------------------------------------------------------------------------------|----------------------------------------------------------------|
| Installation Type                                                                                                    |                                                                                                    |                                                                                                    |                                                                                                    |                                                                                        |                                                                |
| Perform a new installation of                                                                                                    | or add features to an existir                                                                                                    | ng instance of SQL Serve                                                                                                    | r 2014.                                                                                                  |                                                                                        |                                                                |
| Global Rules<br>Product Updates<br>Install Setup Files<br>Install Rules<br>Installation Type<br>Feature Selection<br>Feature Rules<br>Feature Configuration Rules<br>Installation Progress<br>Complete | <ul> <li>Perform a new ins<br/>Select this option<br/>components such</li> <li>Add features to an<br/>LDMSDATA</li> <li>Select this option<br/>want to add the <i>i</i><br/>within an instance</li> </ul> | tallation of SQL Server 2<br>if you want to install a i<br>a as SQL Server Manager<br>existing instance of SQ<br>if you want to add feat<br>Analysis Services feature<br>e must be the same editii | 014<br>ment studio or Integr<br>L Server 2014<br>ures to an existing in<br>s to the instance that<br>on. | Server or want to ir<br>ation Services.<br>stance of SQL Serve<br>t contains the Datal | nstall shared<br>er. For example, you<br>base Engine. Features |
|                                                                                                    | Instance Name                                                                                                    | Instance ID                                                                                                    | Features                                                                                                 | Edition                                                                                | Version                                                        |
|                                                                                                    | LDMSDATA                                                                                                    | MSSQL12.LDMSDA                                                                                                    | SQLEngine                                                                                                | Express                                                                                | 12.0.2000.8                                                    |
|                                                                                                    | <shared compone.<="" td=""><td></td><td>SSMS</td><td></td><td>12.0.2000.8</td></shared>                                                                                                    |                                                                                                    | SSMS                                                                                                    |                                                                                        | 12.0.2000.8                                                    |
|                                                                                                    |                                                                                                    |                                                                                                    |                                                                                                    |                                                                                        |                                                                |
|                                                                                                    |                                                                                                    |                                                                                                    | < <u>B</u> ack Ne                                                                                        | xt > Cano                                                                              | cel Help                                                       |

7. Place a check in Management Tools - Basic. Then click Next.

(Technology Partner for Engineering Automation)

| 3                                                                                                    | SQL Server 2014 S                                                                                                    |                                                                                                    |
|----------------------------------------------------------------------------------------------------|----------------------------------------------------------------------------------------------------|----------------------------------------------------------------------------------------------------|
| Feature Selection                                                                                                    |                                                                                                    |                                                                                                    |
| Select the Express features t                                                                                                    | o install.                                                                                                    |                                                                                                    |
| Global Rules<br>Product Updates<br>Install Setup Files<br>Install Rules<br>Installation Type<br>Feature Selection<br>Feature Rules<br>Feature Configuration Rules<br>Installation Progress<br>Complete | Eestures:<br>Instance Features<br>Shared Features<br>Client Tools Connectivity<br>Client Tools Backwards Compatibilit<br>Client Tools Backwards Compatibilit<br>Client Tools SDK<br>Management Tools - Basic<br>Management Tools - Complete<br>SQL Client Connectivity SDK<br>Redistributable Features | Feature description:         The configuration and operation of each instance feature of a SQL Server instances is isolated from other SQL Server instances. SQL         Server instances can operate side-by-side on         Prerequisites for selected features:         Disk Space Requirements         Drive C: 109 MB required, 51604 MB available |
|                                                                                                    | Select All         Unselect All           Instance root directory:         C:\Progr           Shared feature directory:         C:\Progr           Shared feature directory (x86):         C:\Progr                                                                                                    | am Files\Microsoft SQL Server\ am Files\Microsoft SQL Server\ am Files\Microsoft SQL Server\                                                                                                    |
|                                                                                                    |                                                                                                    | < <u>B</u> ack <u>N</u> ext > Cancel Help                                                                                                    |

8. You will see something like the following progress par as it installs the tools.

|                                                                                                    | Sqt Serrer For TSerap                               |      |
|----------------------------------------------------------------------------------------------------|-----------------------------------------------------|------|
| Installation Progress                                                                                                    |                                                     |      |
| Global Rules<br>Product Updates<br>Install Setup Files<br>Installation Type<br>Feature Selection<br>Feature Rules<br>Feature Configuration Rules<br>Installation Progress<br>Complete | ManagementToolsAdvancedConfig_install_postmsi_Cpu64 |      |
|                                                                                                    | Next > Cancel                                       | Help |

9. Finally, you will see the final screen. Then, click Close.

| 42                                                                                                    | SQL Serve                                                                                                    | 2014 Setup                                                                                                    |                                                                                           |
|----------------------------------------------------------------------------------------------------|----------------------------------------------------------------------------------------------------|----------------------------------------------------------------------------------------------------|-------------------------------------------------------------------------------------------|
| Complete<br>Your SQL Server 2014 installat                                                                                                   | ion completed successfully with prod                                                                                                    | uct updates.                                                                                                    |                                                                                           |
| Global Rules<br>Product Updates                                                                                                    | Information about the Setup oper                                                                                                    | ation or possible next steps:                                                                                                    |                                                                                           |
| Install Setup Files                                                                                                    | Feature                                                                                                    | Status                                                                                                    |                                                                                           |
| Install Rules<br>Installation Type<br>Feature Selection<br>Feature Rules<br>Feature Configuration Rules<br>Installation Progress<br>Complete | Petails:                                                                                                    | e Succeded                                                                                                    |                                                                                           |
|                                                                                                    | Viewing Product Document<br>Only the components that you<br>been installed. By default, the<br>SQL Server, you can use the I<br>your local computer. For more<br>( <u>chttp://go.microsoft.com/fwin</u><br>Summary log file has been saved I<br><u>CAProgram Files/Microsoft SQL S</u><br>\Summary 2012LDMS 20160404 | tion for SQL Server<br>use to view and manage the documentation<br>Help Viewer component uses the online libr<br>lep Library Manager component to downloa<br>information, see Use Microsoft Books Onlin<br>(?/LinkID=299578>).<br>o the following location:<br>enver\120\Setup Bootstrap\Log\20160404 223<br>.223735.txt | for SQL Server have<br>ary. After installing<br>d documentation to<br>ie for SQL Server ✓ |
|                                                                                                    |                                                                                                    |                                                                                                    | Close Help                                                                                |

(Technology Partner for Engineering Automation)

10. SQL Server Management Studio is now installed. You will now be able to search for SSMS from the start menu and see the new icon.

### How to install Engineering Software?

### Step1. click on Simplifi-ED-Engineering

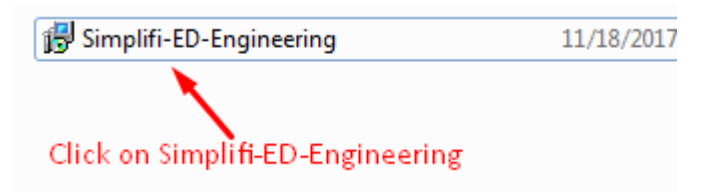

### Step2. Click on Next button.

| 🛃 Simplifi-ED Engineering                                                                                                    |                                                         |
|----------------------------------------------------------------------------------------------------|---------------------------------------------------------|
| Welcome to the Simplifi-ED Engineering Setup<br>Wizard                                                                                                    |                                                         |
| The installer will guide you through the steps required to install Simplifi-ED Engin<br>computer.                                                                                                    | eering on your                                          |
| WARNING: This computer program is protected by copyright law and internation<br>Unauthorized duplication or distribution of this program, or any portion of it, may<br>or criminal penalties, and will be prosecuted to the maximum extent possible und | nal treaties.<br>result in severe civil<br>ler the law. |
| Cancel < Back                                                                                                    | Next >                                                  |

**Step3.** Select installation folder, click on everyone radio button and if you are using default folder then click on Next button.

After installation complete, check permission on C:\Program Files\Iconic Techno Solutions Pvt Ltd

(Technology Partner for Engineering Automation)

| 😸 Simplifi-ED Engineering                                                                |                      |
|------------------------------------------------------------------------------------------|----------------------|
| Select Installation Folder                                                               | 5                    |
| The installer will install SimplifiED Engineering to the following folder.               |                      |
| To install in this folder, click "Next". To install to a different folder, enter it belo | w or click "Browse". |
| Eolder:<br>C:\Program Files\Iconic Techno Solutions Pvt Ltd\Simplifi-ED Engine           | Browse<br>Disk Cost  |
| Install Simplifi-ED Engineering for yourself, or for anyone who uses this comp           | outer:               |
| Everyone                                                                                 |                      |
| 🔘 Just me                                                                                |                      |
| Cancel < Back                                                                            | Next >               |

Step4. Confirm installation then Click on Next button.

| Bimplifi-ED Engineering                                                     |        |
|-----------------------------------------------------------------------------|--------|
| Confirm Installation                                                        |        |
| The installer is ready to install Simplifi-ED Engineering on your computer. |        |
| Click "Next" to start the installation.                                     |        |
|                                                                             |        |
|                                                                             |        |
|                                                                             |        |
|                                                                             |        |
|                                                                             |        |
|                                                                             |        |
|                                                                             |        |
| Carroel (Pack                                                               | Nout   |
| Cancel K Back                                                               | INEX(> |

Step5. Simplifi-ED Engineering is being installed please wait....

| 😸 Simplifi-ED Engineering                   |               |
|---------------------------------------------|---------------|
| Installing Simplifi-ED Engineering          |               |
| Simplifi-ED Engineering is being installed. |               |
| Please wait                                 |               |
|                                             |               |
|                                             |               |
|                                             |               |
| Cancel                                      | < Back Next > |

Step6. Installation complete, Click Close to exit.

(Technology Partner for Engineering Automation)

| 😸 Simplifi-ED Engineering                                            |                |
|----------------------------------------------------------------------|----------------|
| Installation Complete                                                |                |
| Simplifi-ED Engineering has been successfully installed.             |                |
| Click "Close" to exit.                                               |                |
|                                                                      |                |
|                                                                      |                |
|                                                                      |                |
|                                                                      |                |
|                                                                      |                |
| Please use Windows Update to check for any critical updates to the . | NET Framework. |
|                                                                      |                |
| Cancel                                                               | Back Close     |

### How to configure Simplifi-ED Engineering Software

Step 1. Double click on create shortcut in desktop.

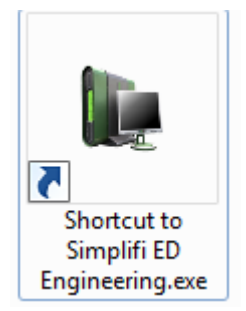

Step 2. Configure database setting, all details fill in the box then click on OK button.

| 🖳 Configure Database Setting        | X                              |  |
|-------------------------------------|--------------------------------|--|
| Database Server IP<br>Database Name | Your SQL server name<br>master |  |
| User ID                             | sa                             |  |
| Password                            | your SQL password              |  |
|                                     | 🧭 OK 🚫 Cancel                  |  |

(Technology Partner for Engineering Automation)

Ex.- Database Server IP – PANKAJ-PC (SQL server name)

| SQL Server 2008   |                           |  |  |
|-------------------|---------------------------|--|--|
| Server type:      | Database Engine 🔻         |  |  |
| Server name:      | PANKAJ-PC                 |  |  |
| Authentication:   | SQL Server Authentication |  |  |
| Login:            | sa 🗸                      |  |  |
| Password:         | ******                    |  |  |
| Remember password |                           |  |  |

Database Name – master (always type master fix)

User ID - sa (sa is default user id in SQL)

Password- pankaj (type your password, password when we install the SQL server.)

Step 3. If showing massage access to the path is denied.

|                                                                                                    | Configure Database Setting | IS                              | 23 |    |
|----------------------------------------------------------------------------------------------------|----------------------------|---------------------------------|----|----|
|                                                                                                    | Database Server IP         | PANKAJ-PC                       |    |    |
|                                                                                                    | Database Name              | master                          |    |    |
|                                                                                                    | User ID                    | sa                              |    |    |
|                                                                                                    | Password                   | ale ale ale ale ale ale ale ale |    |    |
|                                                                                                    |                            | 🤣 OK 🚫 Cancel                   |    |    |
| Simpl                                                                                                    | ifi ED Engineering         |                                 |    | ×  |
| Access to the path 'C:\Program Files\Iconic Techno Solutions Pvt Ltd\Simplifi-ED<br>Engineering\StartUp.inn' is denied. |                            |                                 |    |    |
|                                                                                                    |                            |                                 |    | ОК |

Go to the C:\Program File\, search Iconic Techno Solutions Pvt Ltd folder.

Give all permission to Iconic Techno Solutions Pvt Ltd folder

#### **Permission Required**

Right click on Iconic Techno Solutions Pvt Ltd folder then go to Security tab and then give permission, (Users and Everyone) then click ok button.

(Technology Partner for Engineering Automation)

| Liconic Techno Solutions Pvt Ltd Properties          |                                                               |        |  |  |
|------------------------------------------------------|---------------------------------------------------------------|--------|--|--|
| General Sharing Security Previous Versions Customize |                                                               |        |  |  |
| Ohiant anna Cil Darama Dilas Manaia 1                | Cashaa C.                                                     |        |  |  |
| Permissions for Iconic Techno Soluti                 | ons Pvt L                                                     | td 23  |  |  |
| Security                                             |                                                               |        |  |  |
| Object name: C:\Program Files\lconic                 | Object name: C:\Program Files\Iconic Techno Solutions Pvt Ltd |        |  |  |
| Group or user names:                                 |                                                               |        |  |  |
| & CREATOR OWNER                                      |                                                               |        |  |  |
| SYSTEM                                               |                                                               |        |  |  |
| Administrators (PANKAJ-PC\Adminis                    | strators)                                                     |        |  |  |
| Everyone                                             |                                                               |        |  |  |
| Users (FAINAJ-FC (Users)     Set Trusted Installer   | Users (PANKAJ-PC\Users)                                       |        |  |  |
|                                                      |                                                               |        |  |  |
| A                                                    | dd                                                            | Remove |  |  |
| Permissions for Everyone                             | Allow                                                         | Deny   |  |  |
| Full control                                         | <b>V</b>                                                      |        |  |  |
| Modify                                               | 1                                                             |        |  |  |
| Read & execute                                       | <b>V</b>                                                      |        |  |  |
| List folder contents                                 | <b>v</b>                                                      |        |  |  |
| Read                                                 | 1                                                             |        |  |  |
| Learn about access control and permissions           |                                                               |        |  |  |
| OK Cancel Apply                                      |                                                               |        |  |  |

Step 4. After permission then go to database configuration screen, click OK button.

| 💀 Configure Database Setting | gs            | 8 |
|------------------------------|---------------|---|
| Database Server IP           | PANKAJ-PC     |   |
| Database Name                | master        |   |
| User ID                      | sa            |   |
| Password                     | *****         |   |
|                              | 🧭 OK 🚫 Cancel |   |

IT/702/10 Rev. No. 00 Date: 10/01/2018

(Technology Partner for Engineering Automation)

Step 5. After complete Configure Database Setting and automatic open login screen

| Login                                        | ×                             |
|----------------------------------------------|-------------------------------|
|                                              |                               |
| Simplifi-ED <sup>®</sup> Busbar cutting plan | Login Name Password OK Cancel |

## Login details:

Login Name – Iconic

Password – Freetrial